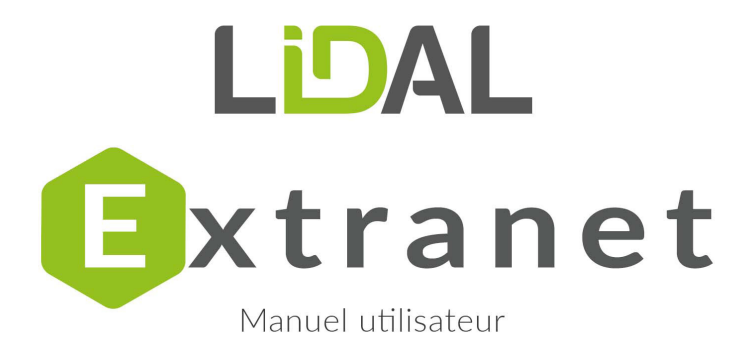

Retrouvez vos résultats d'analyses.

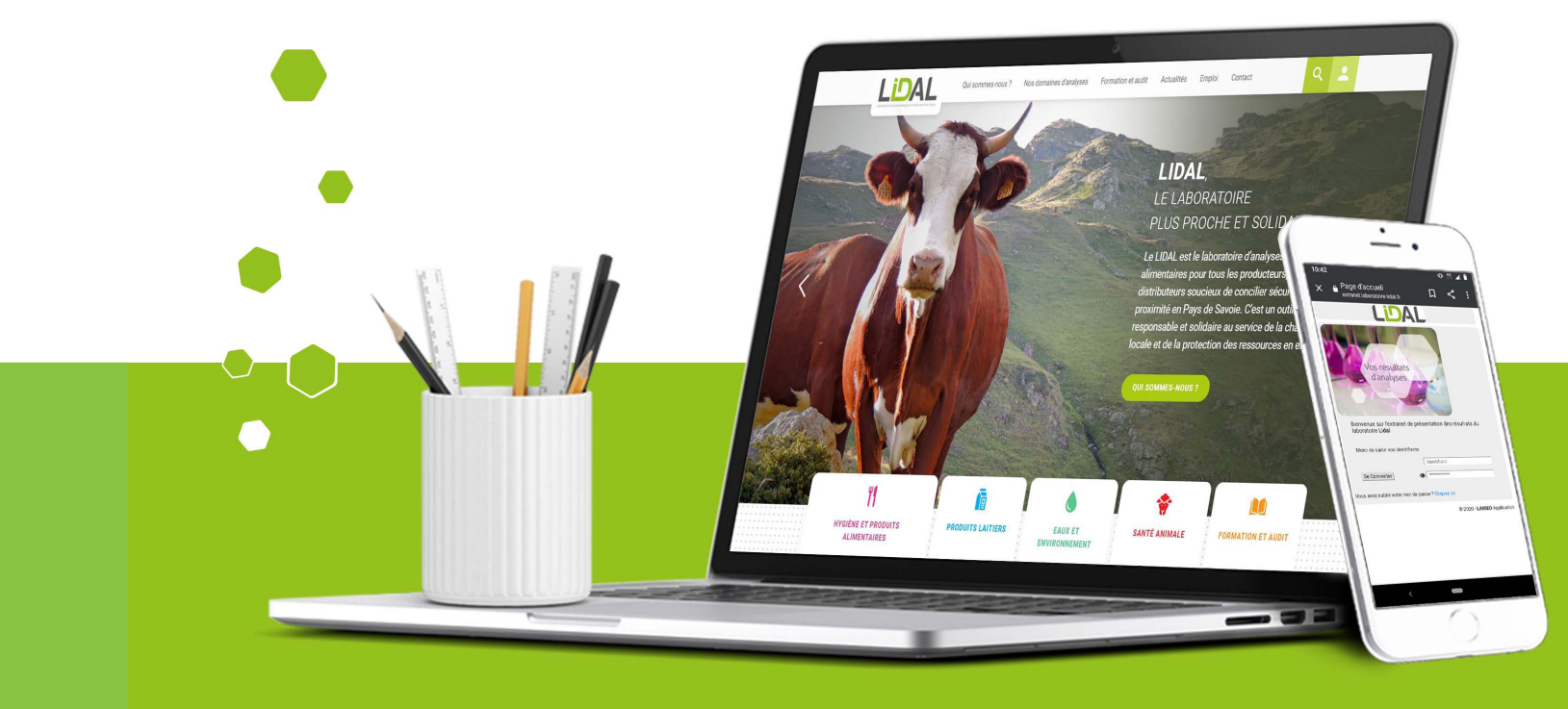

## sommaire

**IDENTIFICATION** 

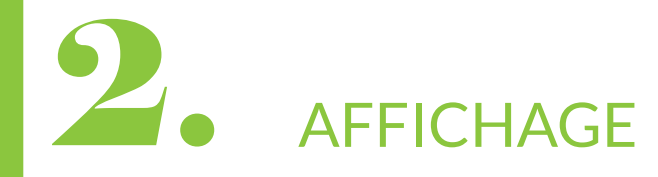

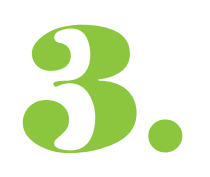

3. CONSULTATION

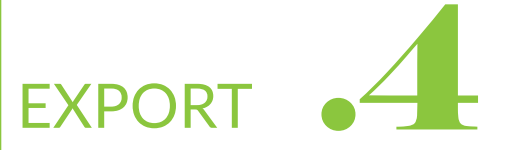

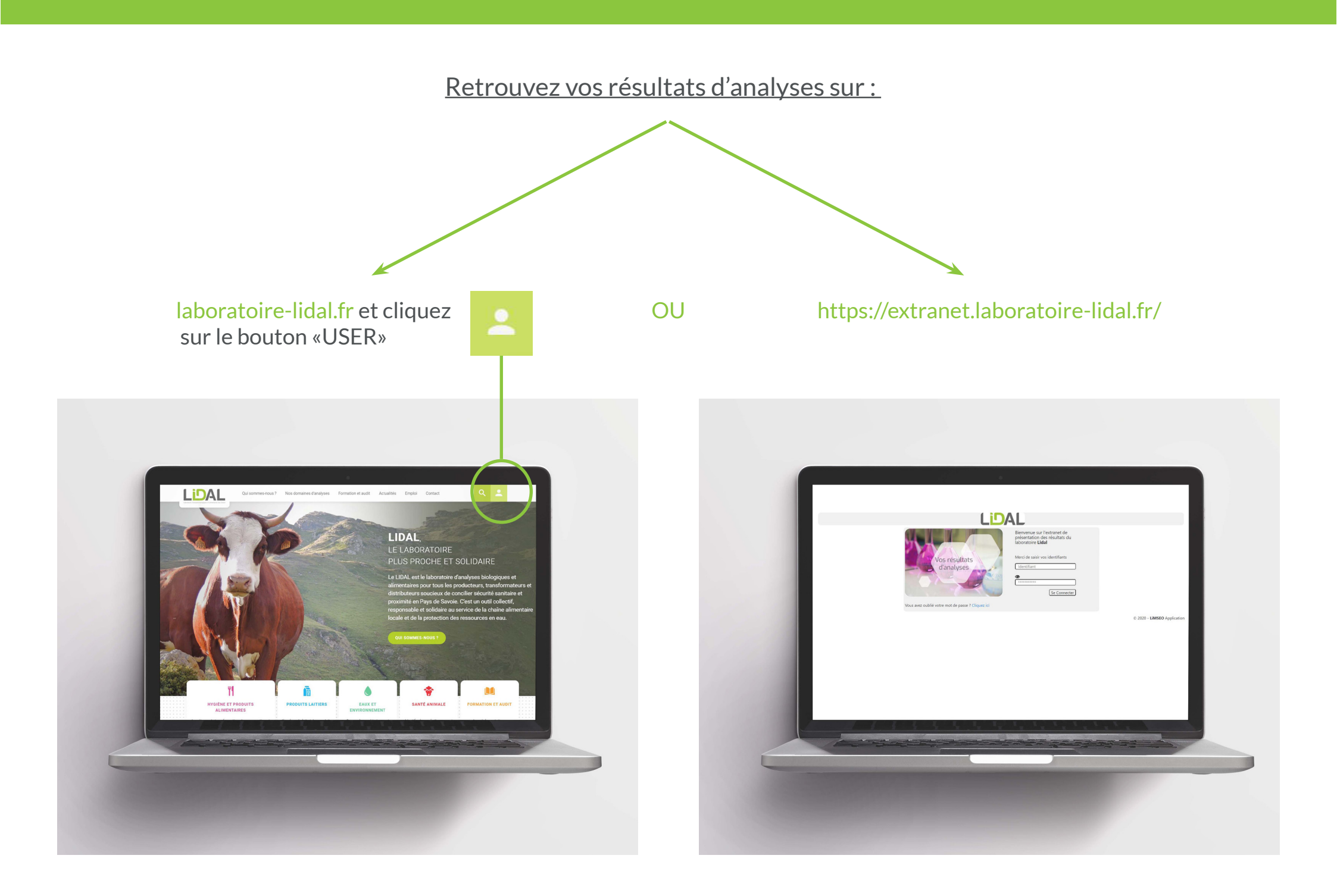

# **IDENTIFICATION**

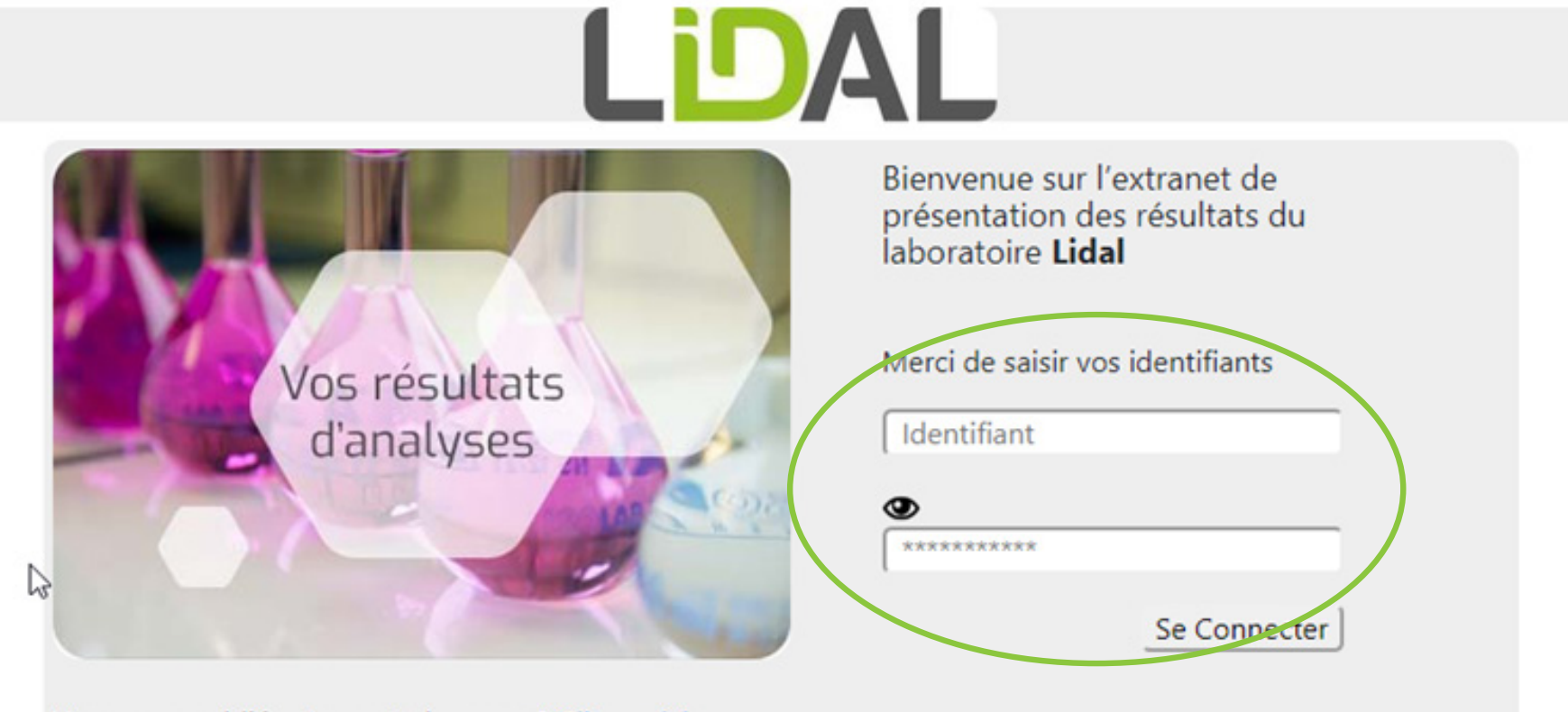

Vous avez oublié votre mot de passe ? Cliquez ici

Saisissez votre identifiant ainsi que le mot de passe communiqué.

A la première connexion, on vous demandera de changer celui-ci afin de mettre le votre

| Votre mot de passe à éxpir                                                                                        | veuillez le modifier                                                                                                    |                                |
|----------------------------------------------------------------------------------------------------|----------------------------------------------------------------------------------------------------|--------------------------------|
| ione mot de passe a expir                                                                                         |                                                                                                    |                                |
| Mot de passe 👁                                                                                                    |                                                                                                    |                                |
| ******                                                                                                    |                                                                                                    | (                              |
| Confirmer mot de passe @                                                                                          |                                                                                                    |                                |
|                                                                                                    |                                                                                                    |                                |
| *****                                                                                                    | entenis 10 essentàres es minimum. Ils deixent contenis essenti                                                                                                    | (                              |
| *********<br>Les mots de passe doivent<br>caractère dans 3 catégories<br>expirent au bout de 90 jour<br>utilisés. | ontenir 12 caractères au minimum. Ils doivent contenir au moins<br>barmi les 4 possibles : Majuscules Minuscules Chiffres Caractères<br>Quand on change de mot de passe, il doit être différent des 3 d | un<br>s spéciaux I<br>derniers |

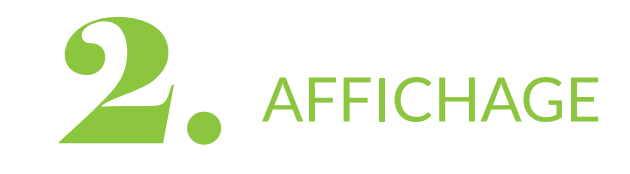

| L              | DAL                         | 880                                 |                               |                     | -                   |                       |                            |
|----------------|-----------------------------|-------------------------------------|-------------------------------|---------------------|---------------------|-----------------------|----------------------------|
| Liste o        | les Dossiers                |                                     |                               |                     |                     |                       | 4 <del>(</del>             |
|                |                             |                                     |                               |                     |                     |                       | Afficher 10 v lignes       |
|                | PJ Dossier                  | Propriétaire                        | Preleveur                     | Date réception      | Date analyse        | Nombre d'échantillons |                            |
| ▼  Est ég      | Contix   Contient           | *  Contient                         | <ul> <li>Contient.</li> </ul> | * to                | * Le                | Contient              |                            |
| Détails        | Test.1062                   | LABORATOIRE LIDAL - TEST (1132      | 20)                           | 14/05/2020 10:58:56 | 14/05/2020 11:01:30 | 6                     |                            |
| Détails        | A20.2798                    | LABORATOIRE LIDAL - TEST (1132      | 20) RAAU                      | 26/02/2020 09:51:58 | 26/02/2020 17:28:28 | 1                     |                            |
| Détails        | A20.2799                    | LABORATOIRE LIDAL - TEST (1132      | 20) RAAU                      | 26/02/2020 09:54:32 | 26/02/2020 12:19:07 | 1                     |                            |
| Détails        | A20.2812                    | LABORATOIRE LIDAL - TEST (1132      | 20) RAAU                      | 26/02/2020 11:44:43 | 26/02/2020 12:23:53 | 1                     |                            |
| Détails        | A20.2814                    | LABORATOIRE LIDAL - TEST (1132      | 20) RAAU                      | 26/02/2020 11:53:46 | 26/02/2020 12:24:13 | 3                     |                            |
| Détails        | A20.2815                    | LABORATOIRE LIDAL - TEST (1132      | 20) RAAU                      | 26/02/2020 11:55:13 | 26/02/2020 12:24:13 | 1                     |                            |
| Détails        | A20.2816                    | LABORATOIRE LIDAL - TEST (1132      | 20) RAAU                      | 26/02/2020 11:57:54 | 26/02/2020 12:19:07 | 1                     |                            |
| 1 - 7 de 7     | lignes                      |                                     |                               |                     |                     |                       | s ≤ polc 1 suiv ▷ s        |
| Profondeu      | r: 3 mois 6 moi             | i 1 an Tous                         |                               |                     |                     |                       |                            |
| Туре           | Export                      | Format Export                       |                               |                     |                     |                       |                            |
| ® Pag<br>© Tou | e courante<br>tes les pages | * XLS Exp<br>© XLSX                 | orter                         |                     |                     |                       |                            |
| Seul les rés   | ultats validės scientifi    | quement présents sur le rapport d'e | ssai font foi.                |                     |                     |                       | © 2020 - UMSEO Application |

Les icones en haut permettent d'accéder à différentes présentations :

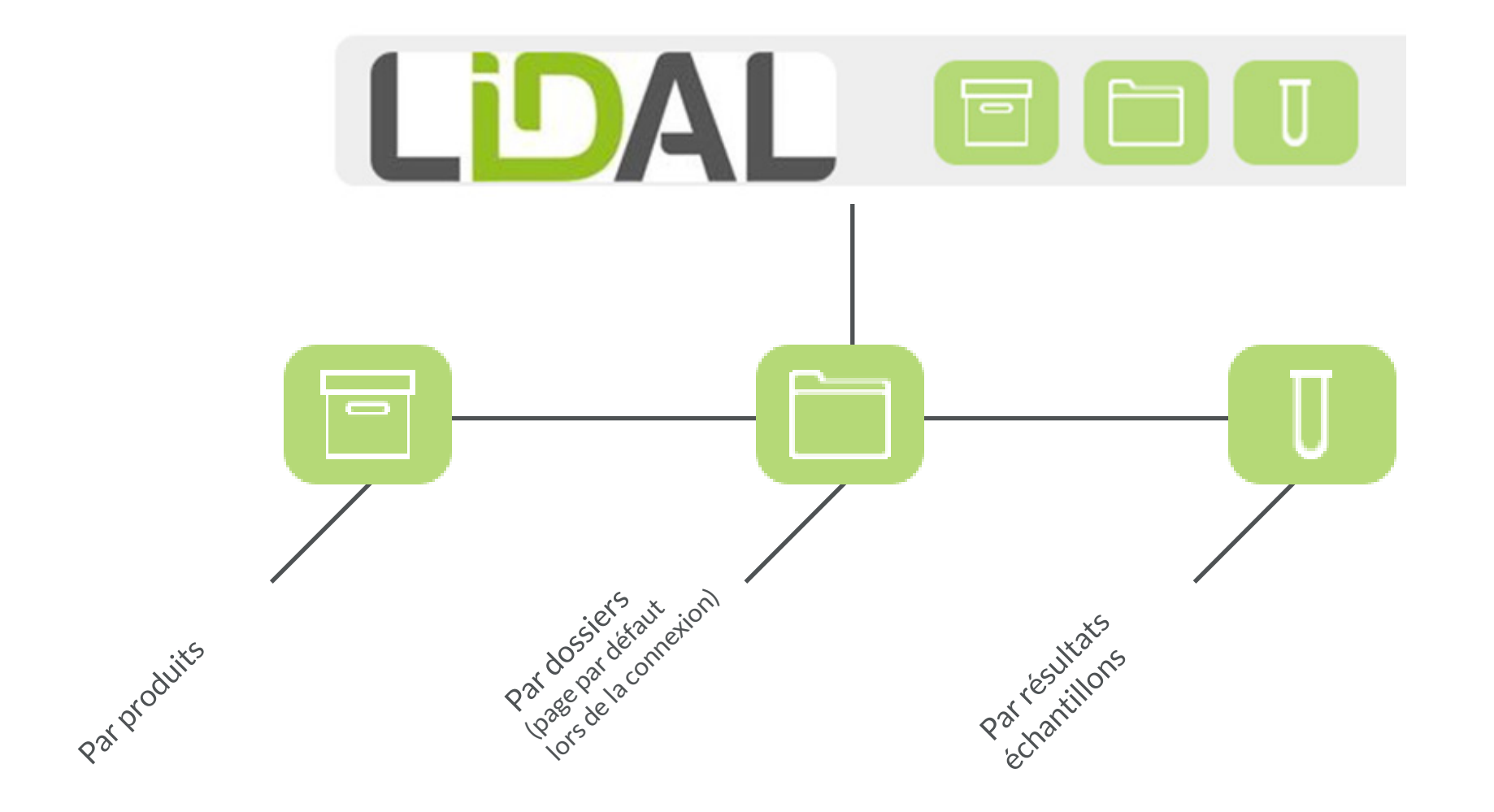

AFFICHAGE STANDARD

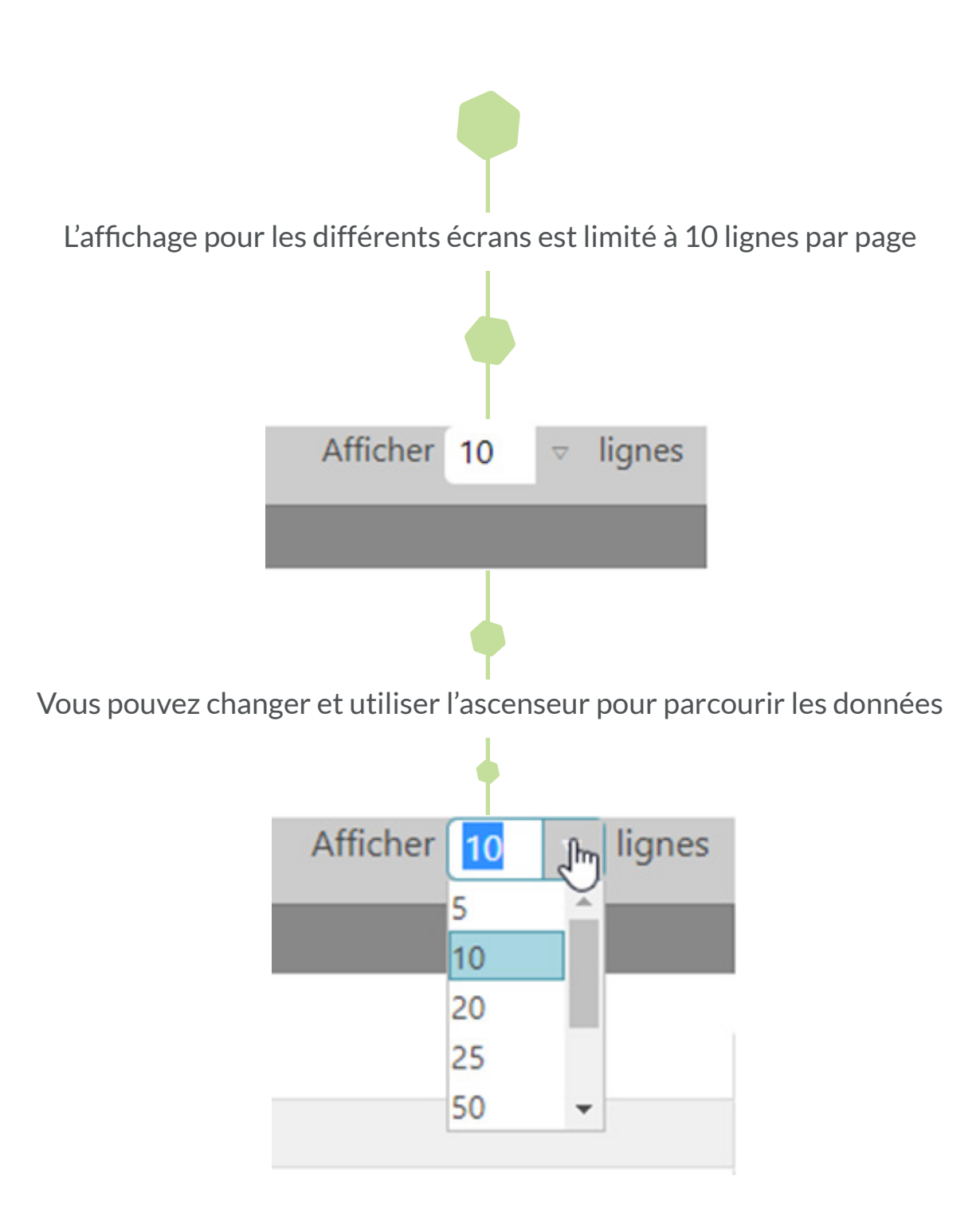

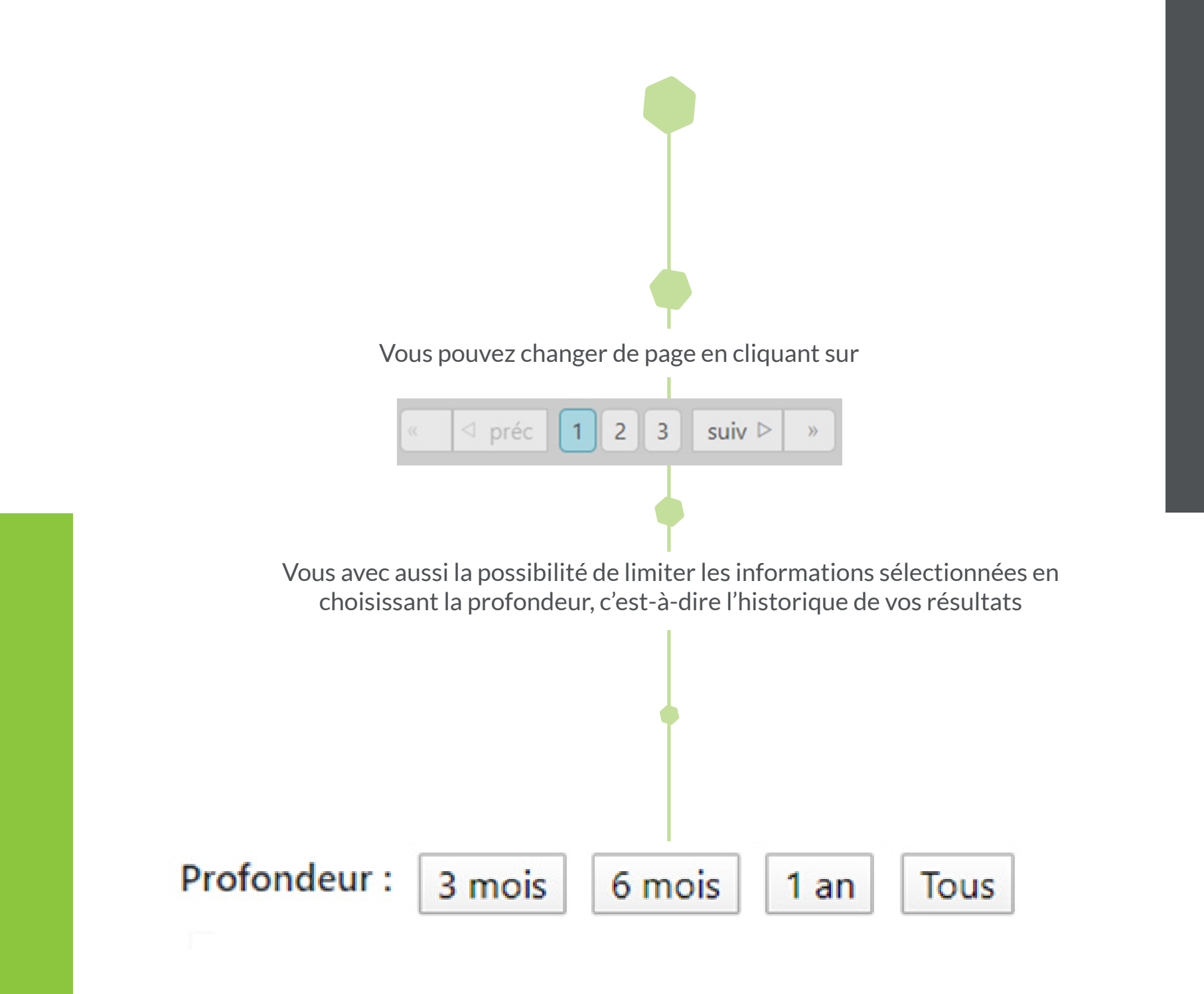

|      |          | Date analy | se       | hu                 | Nom          |       |
|------|----------|------------|----------|--------------------|--------------|-------|
|      | $\nabla$ | ▼   Le     |          |                    | 7 <b>.</b> C |       |
|      | 5        | 14/05/202  | 0 11:01: | 30                 | 6            |       |
|      | 3        | 26/02/202  | 0 17:28: | 28                 | 1            |       |
|      |          |            |          |                    |              |       |
|      |          |            |          |                    |              |       |
| _    | Da       | te analyse | lb-      | -                  |              |       |
|      |          |            | 1        |                    | Preleve      | ur C  |
|      |          | ▼   Le     |          | $\bigtriangledown$ | ▼ Con        | tient |
| 220) |          | 14/05/2020 | 11:01:30 | )                  |              | 1     |
| 220) | 2        | 26/02/2020 | 17:28:28 | 3                  | RAAU         | 2     |
| 220) | 2        | 26/02/2020 | 12:19:07 | 7                  | RAAU         | 2     |
| 220) | â        | 26/02/2020 | 12:23:53 | 3                  | RAAU         | 2     |
| 220) | 2        | 26/02/2020 | 12:24:13 | 3                  | RAAU         | 2     |
| 220) | 2        | 26/02/2020 | 12:24:13 | 3                  | RAAU         | 2     |
| 220) | 2        | 26/02/2020 | 12:19:07 | 7                  | RAAU         | 2     |
|      |          |            |          |                    |              |       |

Si vous mettez une colonne avant la barre de séparation, cette colonne restera fixe lors du parcours des résultats sur la droite

|             | 2                |           |                |                   |
|-------------|------------------|-----------|----------------|-------------------|
| Echantillon | Référence client | PJ        | Produit        | Date réception    |
| ▼  Contient | Contient         | ▼   Conti | Contient       | ▼   Le            |
| A20.2814.3  |                  |           | A_AUTRES_5     | 02/26/2020 11:53: |
| A20.2798.1  |                  |           | A_EAUX_RESEAU  | 02/26/2020 09:51: |
| A20.2799.1  |                  |           | A_EAUX_RESEAU  | 02/26/2020 09:54: |
| A20.2816.1  |                  |           | A_EAUX_RESEAU  | 02/26/2020 11:57: |
| A20.2814.2  |                  |           | A_ECOUVILLON   | 02/26/2020 11:51: |
| A20.2815.1  |                  |           | A LAME DE SURF | 02/26/2020 11:55: |

#### Il est aussi possible de filtrer les résultats

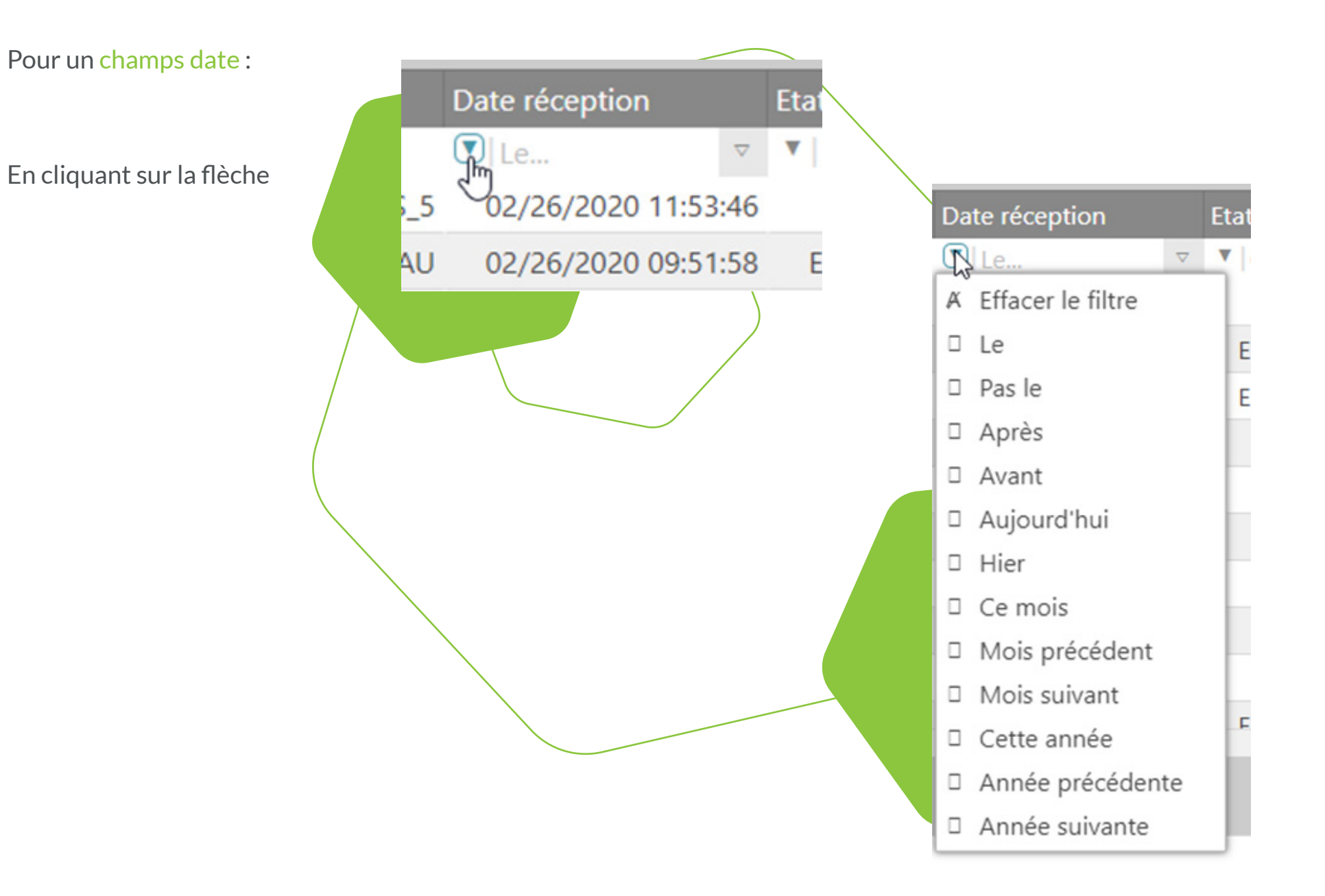

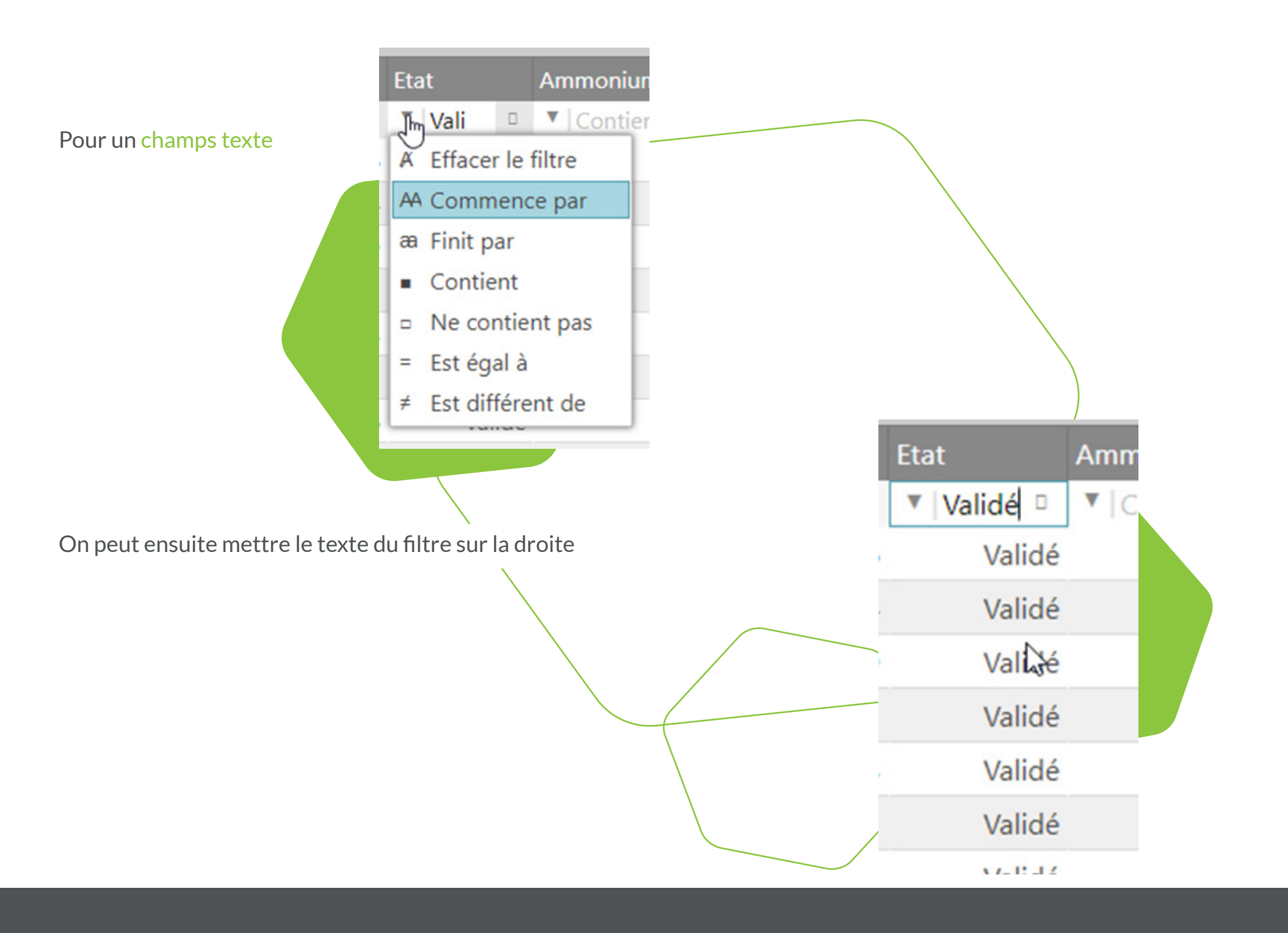

En cliquant sur n'importe quelle entête de colonne, vous accéderez à un menu qui permet de trier, masquer,..

|                   | Produit           |                      | Date réce              | ption 📐 | Etat              | Amm                     | nonium (N |
|-------------------|-------------------|----------------------|------------------------|---------|-------------------|-------------------------|-----------|
| _                 | • Lo e            |                      | w la                   | ~       |                   | e e vla                 |           |
|                   |                   |                      |                        |         |                   |                         |           |
| Trier de A à<br>Z | Trier de Z à<br>A | Masquer le<br>filtre | Verrouiller<br>colonne | Masquer | Choix de colonnes | Trier selon<br>Multiple | Déplacer  |

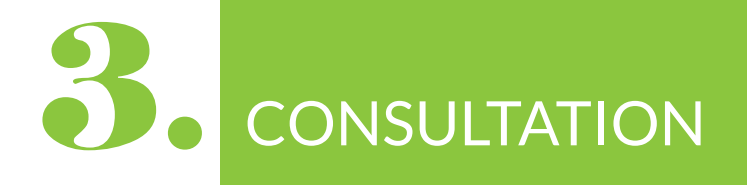

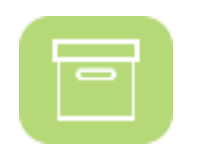

Par produits

Cela permet de regrouper les analyses effectuées par type de produit

### Liste des produits

|                | Produit        | Libellé                                                                                        | Nombre d'                   |
|----------------|----------------|------------------------------------------------------------------------------------------------|-----------------------------|
| ▼  Est ég      | ▼   Contient   | ▼   Contient                                                                                   | <ul> <li>Contien</li> </ul> |
| <b>Détails</b> | A_AUTRES_5     | Tous les produits solides autres que ceux déjà existants                                       | 1                           |
| Détails        | A_EAUX_RESEAU  | Eaux de réseaux                                                                                | 3                           |
| <b>Détails</b> | A_ECOUVILLON   | Ecouvillons                                                                                    | 1                           |
| <u>Détails</u> | A_LAME_DE_SURF | Prélèvement sur lame de surface                                                                | 1                           |
| <b>Détails</b> | A_TRAITEUR_10  | Produits crus totalement ou partiellement à base de féculents et légumes cuits.                | 7                           |
| <u>Détails</u> | AB_FROMAGE_2   | Fromages au lait cru à croûte lavée (reblochon,abondance,comté,beaufort,livarot,pont l'Evêque) | 1                           |

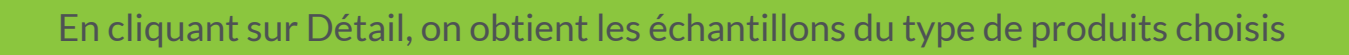

| Résultats du | produit A | EAUX | RESEAU |
|--------------|-----------|------|--------|
|--------------|-----------|------|--------|

|               |           |              |                     |             |                         |                        |                                        |                      |     |                  | Atticher 10 V            |
|---------------|-----------|--------------|---------------------|-------------|-------------------------|------------------------|----------------------------------------|----------------------|-----|------------------|--------------------------|
| Echantillon   | PJ        | Produit      | Date réception      | Etat        | Ammonium (NH4) (mg NH4/ | Aspect (Examen visuel) | Carbone organique total (COT) (mg/L C) | Chlorures (Cl) (mg/L | )   | Cohérence P1 (%) | Coliformes totaux (UFC/1 |
| *   Contient. | *   Conti | k 🖣 Contient | * Le *              | * Contient. | Contient_               | * {Contient            | * [Contient                            | ▼  Contient          |     | Contient         | *  Contient              |
| A20.2798.1    |           | A_EAUX_RES   | 02/26/2020 09:51:58 | En analyse  | <0.01                   | Présence               |                                        | 2.00                 | 10  | -58.7            |                          |
| A20[3799.1    |           | A_EAUX_RES   | 02/26/2020 09:54:32 | En analyse  | 0.01                    | Acceptable             |                                        |                      |     |                  |                          |
| A20.2816.1    |           | A_EAUX_RES   | 02/26/2020 11:57:54 | Validé      | 0.90                    | Acceptable             |                                        |                      | 251 | -75.2            |                          |
|               |           |              |                     |             |                         |                        |                                        |                      |     |                  |                          |

Par dossiers (page par défaut lors de la connexion)

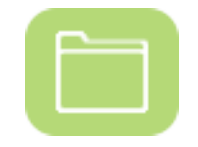

#### Liste des Dossiers

| ossier   | Propriétaire                                                                                     | Preleveur                                                                                                    | Date réception                                                                                                    | Date analyse                                                                                                    | Nombre d'échantillons                                                                                                    |
|----------|--------------------------------------------------------------------------------------------------|----------------------------------------------------------------------------------------------------|----------------------------------------------------------------------------------------------------|----------------------------------------------------------------------------------------------------|----------------------------------------------------------------------------------------------------|
| Contient | Contient                                                                                         | Contient                                                                                                    | ▼ Le ▼                                                                                                    | ▼  Le ▽                                                                                                    | ▼   Contient                                                                                                    |
| est.1062 | LABORATOIRE LIDAL - TEST (113220)                                                                |                                                                                                    | 14/05/2020 10:58:56                                                                                                    | 14/05/2020 11:01:30                                                                                                    | б                                                                                                    |
| 20.2798  | LABORATOIRE LIDAL - TEST (113220)                                                                | RAAU                                                                                                    | 26/02/2020 09:51:58                                                                                                    | 26/02/2020 17:28:28                                                                                                    | 1                                                                                                    |
| 20.2799  | LABORATOIRE LIDAL - TEST (113220)                                                                | RAAU                                                                                                    | 26/02/2020 09:54:32                                                                                                    | 26/02/2020 12:19:07                                                                                                    | 1                                                                                                    |
| 20.2812  | LABORATOIRE LIDAL - TEST (113220)                                                                | RAAU                                                                                                    | 26/02/2020 11:44:43                                                                                                    | 26/02/2020 12:23:53                                                                                                    | 1                                                                                                    |
| 20.2814  | LABORATOIRE LIDAL - TEST (113220)                                                                | RAAU                                                                                                    | 26/02/2020 11:53:46                                                                                                    | 26/02/2020 12:24:13                                                                                                    | 3                                                                                                    |
| 20.2815  | LABORATOIRE LIDAL - TEST (113220)                                                                | RAAU                                                                                                    | 26/02/2020 11:55:13                                                                                                    | 26/02/2020 12:24:13                                                                                                    | 1                                                                                                    |
| 20.2816  | LABORATOIRE LIDAL - TEST (113220)                                                                | RAAU                                                                                                    | 26/02/2020 11:57:54                                                                                                    | 26/02/2020 12:19:07                                                                                                    | 1                                                                                                    |
|          | ossier<br>Contient<br>est.1062<br>20.2798<br>20.2799<br>20.2812<br>20.2814<br>20.2815<br>20.2816 | OssierPropriétaireContientContientest.1062LABORATOIRE LIDAL - TEST (113220)20.2798LABORATOIRE LIDAL - TEST (113220)20.2799LABORATOIRE LIDAL - TEST (113220)20.2812LABORATOIRE LIDAL - TEST (113220)20.2814LABORATOIRE LIDAL - TEST (113220)20.2815LABORATOIRE LIDAL - TEST (113220)20.2816LABORATOIRE LIDAL - TEST (113220) | OssierPropriétairePreleveurContientI ContientI Contientest.1062LABORATOIRE LIDAL - TEST (113220)RAAU20.2798LABORATOIRE LIDAL - TEST (113220)RAAU20.2799LABORATOIRE LIDAL - TEST (113220)RAAU20.2812LABORATOIRE LIDAL - TEST (113220)RAAU20.2814LABORATOIRE LIDAL - TEST (113220)RAAU20.2815LABORATOIRE LIDAL - TEST (113220)RAAU20.2816LABORATOIRE LIDAL - TEST (113220)RAAU | Ossier         Propriétaire         Preleveur         Date réception           ' Contient         * Contient         * Contient         * Le         *           est.1062         LABORATOIRE LIDAL - TEST (113220)         RAAU         26/02/2020 09:51:58         14/05/2020 10:58:56           20.2798         LABORATOIRE LIDAL - TEST (113220)         RAAU         26/02/2020 09:51:58         26/02/2020 09:54:32           20.2799         LABORATOIRE LIDAL - TEST (113220)         RAAU         26/02/2020 11:44:43         20:2812           20.2812         LABORATOIRE LIDAL - TEST (113220)         RAAU         26/02/2020 11:53:46         20:2814           20.2814         LABORATOIRE LIDAL - TEST (113220)         RAAU         26/02/2020 11:53:46         20:2815           20.2815         LABORATOIRE LIDAL - TEST (113220)         RAAU         26/02/2020 11:55:13         20:2816           20.2816         LABORATOIRE LIDAL - TEST (113220)         RAAU         26/02/2020 11:57:54 | Propriétaire         Preleveur         Date réception         Date analyse           Contient <ul> <li>Contient</li> <li>Contient</li> <li>Conti</li></ul> |

#### En cliquant sur Détail, on obtient les échantillons du dossier choisi

#### Résultats du dossier A20.2798

| Echantillon                 | P     | J     | Produit    | Date réception   |     | Etat       | Ammonium (NH4) | (mg NH4/ | Aspect (Examen | visuel)  | Carbone organique total (COT) (mg/L C) |      |
|-----------------------------|-------|-------|------------|------------------|-----|------------|----------------|----------|----------------|----------|----------------------------------------|------|
| <ul> <li>Contier</li> </ul> | it. 1 | Conti | Contient   | ▼ [Le            | ₽   | Contient.  | Contient       |          | Contient       |          | Contient                               |      |
| A20.2798.1                  |       |       | A_EAUX_RES | 02/26/2020 09:51 | :58 | En analyse |                | < 0.01   |                | Présence |                                        | 2.00 |
|                             |       |       |            |                  |     |            |                |          |                |          |                                        |      |

#### Par résultats échantillons

#### Résultats des échantillons

| Echantillon  | PJ Référence client | Produit        | Date réception      | Etat       | Ammonium (NH4) (mg NH4/ | Aspect (Examen visuel) | Carbone organique total (COT) (mg/L C) |
|--------------|---------------------|----------------|---------------------|------------|-------------------------|------------------------|----------------------------------------|
| Contient.    | Contic Contient     | Contient       | * Le *              | Contient   | Contient                | Contient               | Contient                               |
| A20.2814.3   |                     | A_AUTRES_5     | 02/26/2020 11:53:46 | Validé     |                         |                        |                                        |
| A20.2798.1   |                     | A_EAUX_RESEAU  | 02/26/2020 09:51:58 | En analyse | <0.01                   | Présence               | 2                                      |
| A20.2799.1   |                     | A_EAUX_RESEAU  | 02/26/2020 09:54:32 | En analyse | 0.01                    | Acceptable             |                                        |
| A20.2816.1   |                     | A_EAUX_RESEAU  | 02/26/2020 11:57:54 | Validé     | 0.90                    | Acceptable             |                                        |
| A20.2814.2   |                     | A_ECOUVILLON   | 02/26/2020 11:51:39 | Validé     |                         |                        |                                        |
| A20.2815.1   |                     | A_LAME_DE_SURF | 02/26/2020 11:55:13 | Validé     |                         |                        |                                        |
| A20.2814.1   |                     | A_TRAITEUR_10  | 02/26/2020 11:49:38 | Validé     |                         |                        |                                        |
| A20.2812.1   |                     | AB_FROMAGE_2   | 02/26/2020 11:44:43 | Validé     |                         |                        |                                        |
| Test.1062.6  | Couscous boulette   | A_TRAITEUR_10  | 05/14/2020 10:58:56 | Validé     |                         |                        |                                        |
| Test.1062.3  | Calarla marricalina | A TRAITELID 10 | 05/14/2020 10-58-56 | En anahira |                         |                        |                                        |
| 1 - 10 de 14 | lignes              |                |                     |            |                         |                        |                                        |

Dans cette vue, tous les échantillons sont présentés quelque soient les types d'analyses

## EXPORT 4

A tout moment dans une vue, vous pouvez exporter les données affichées à l'écran

En cliquant sur Exporter

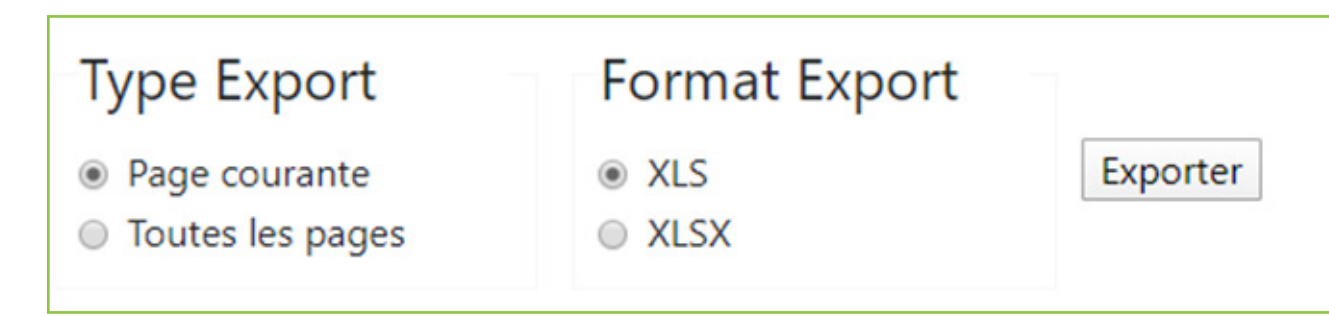

Attention, par défaut « Page courante » est sélectionnée donc seule la sélection en cours sera exportée (page en cours) Pour avoir l'ensemble des pages, cliquez sur « Toutes les pages »

| Format Export                      |                                                                  |
|------------------------------------|------------------------------------------------------------------|
| <ul><li>XLS</li><li>XLSX</li></ul> | Exporter                                                         |
| tifiquement précente our le ren    | port d'assoi for                                                 |
| tifiquement présents sur le rap    | port d'essai for                                                 |
|                                    |                                                                  |
|                                    |                                                                  |
|                                    | Format Export<br>XLS<br>XLSX<br>Atifiquement présents sur le rap |

Le fichier est téléchargé sur le poste. On peut le voir apparaitre dans la barre du navigateur.

Le fichier est présent dans le répertoire Téléchargements du poste

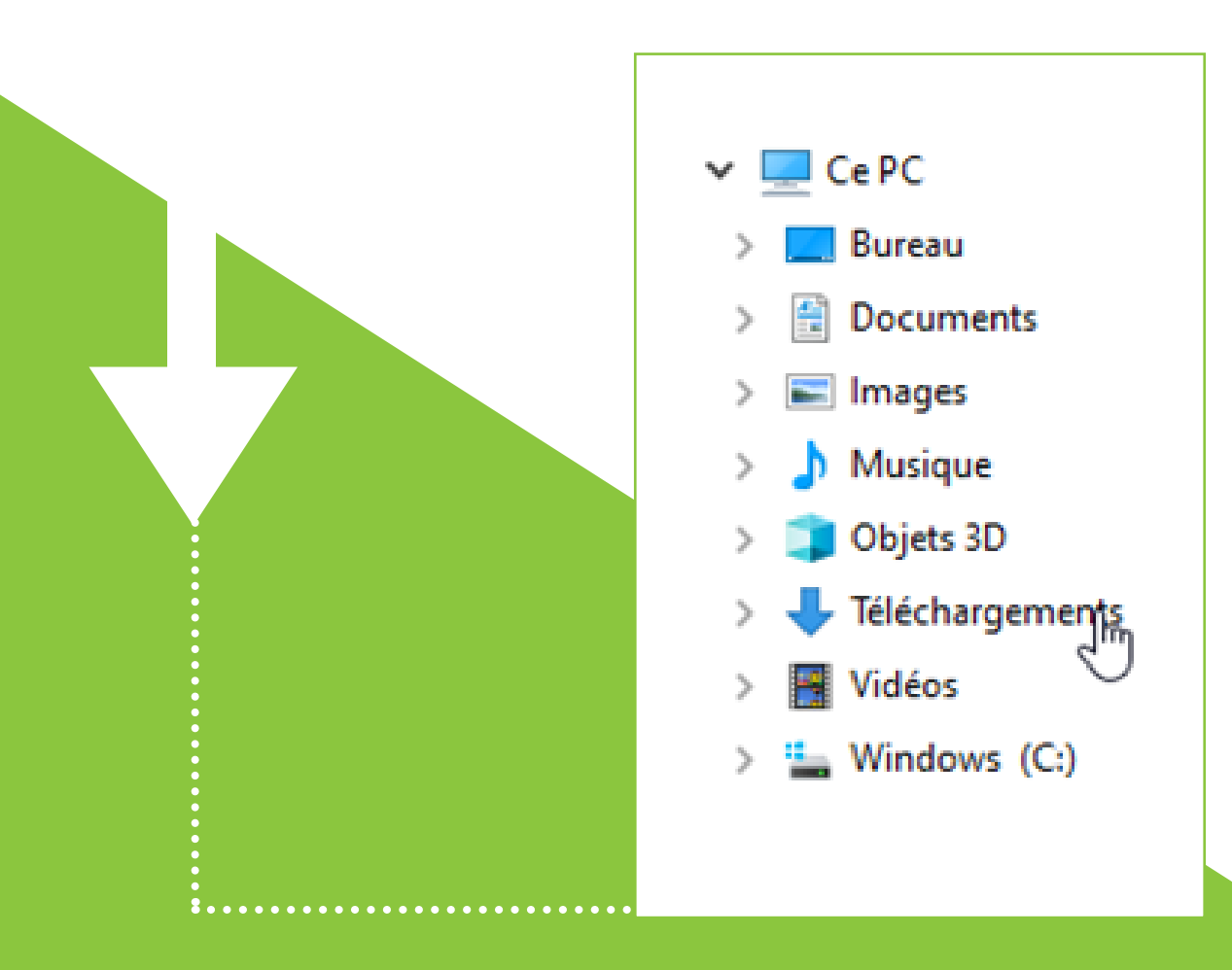

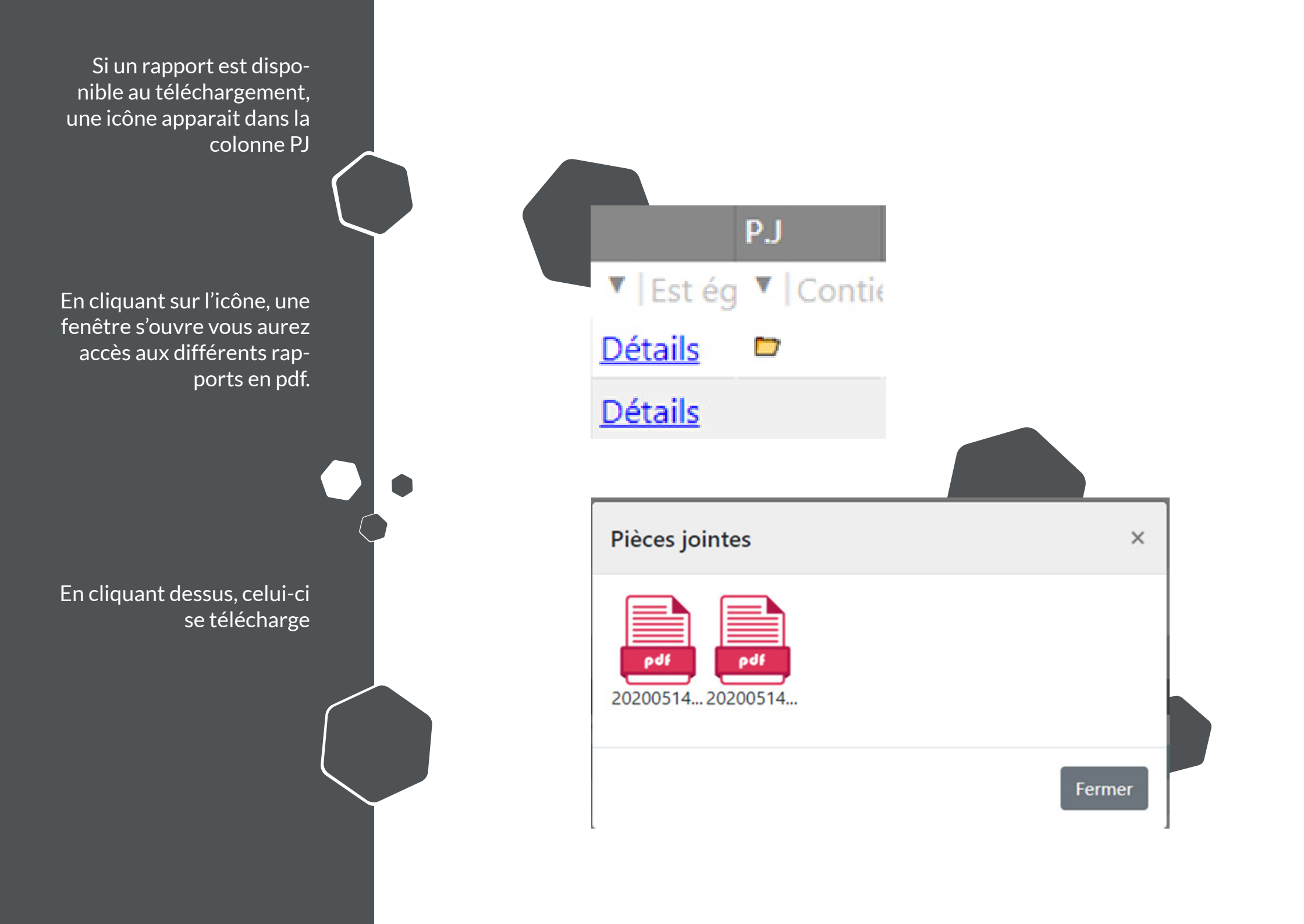